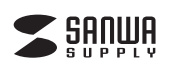

### アンドロイド対応カードリーダー 取扱説明書

### ADR-AML22BKN

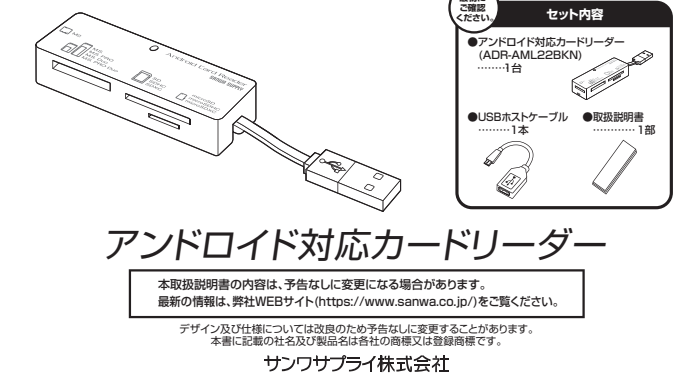

#### 1.はじめに

ー この度はアンドロイド対応カードリーダー(ADR-AML22BKN)をお買い上げいただき、誠にありがとうございます。ご使 用の前にこの取扱説明書をよくご覧ください。読み終わったあともこの取扱説明書は大切に保管してください。

#### 2.動作環境

- ■スマートフォン・タブレット対応OS:Android3.1~
- ■対応機種:OTG(USBホスト)機能に対応しなおかつマスストレージに対応したスマートフォン、タブレット
- パソコン対応OS: Windows 11・10・8.1・8・7・Vista・XP、 macOS 11, macOS 10.12~10.15, Mac OS X 10.4~10.11, ChromeOS
- ■対応機種: 各社DOS/Vバソコン、Apple Macシリーズ、ソニー PlayStation®4・3※1、ChromeOS搭載パソコン ※USBポートを装備し、1つ以上の空きがあること。
- ※1:PlayStation®4はセーブデータの保存のみ対応。
- ※USB2.0機器として使用するためにはUSB2.0対応のホストアダプタかUSB2.0対応のボートを搭載した機器でなくてはなりません。 ※USB2.0非搭載機ではデータ転送速度は低下します。

## 3.安全にお使いいただくためのご注意(必ずお守りください)

- ■警告 下記の事項を守らないと火災・感電により、死亡や大けがの原因となります。 ●分解、改造はしないでください。(火災、感電、故障の恐れがあります) ※保証の対象外になります。
- ●水などの液体に濡らさないでください。(火災、感電、故障の恐れがあります)
- ●小さな子供のそばでは本製品の取外しなどの作業をしないでください。(飲み込んだりする危険性があります)
- ■注意 下記の事項を守らないと事故や他の機器に損害を与えたりすることがあります。
- ●取付け取外しの時は慎重に作業をおこなってください。(機器の故障の原因となります)
- ●次のようなところで使用しないでください。
- ①直接日光の当たる場所 ②湿気や水分のある場所 ③傾斜のある不安定な場所 ④静電気の発生するところ ⑤通常の生活環境とは大きく異なる場所
- ●長時間の使用後は高温になっております。取扱いにはご注意ください。(火傷の恐れがあります)
- ■お手入れについて
- ①清掃する時は電源を必ずお切りください。
- ②機器は柔らかい布で拭いてください。
- ③シンナー・ベンジン・ワックス等は使わないでください。

#### 4.取扱い上のご注意

- ●本製品の取付け、取外しをする時には必ずスマートフォン(タブレット)、パソコン内のデータをすべてバックアップ(MO等)をし てください。
- ータは、必ず他のメディア(MO等)にすべてバックアップしてください。 メディア内のデ
- ※特に修復・再現のできない重要なデータは必ずバックアップをしてください。
  ※バックアップの作成を怠ったために、データを消失、破損した場合、弊社はその責任を負いかねますのであらかじめご了承ください。

## 5.特長

- ━ ●スマートフォンやタブレットのOTG(USBホスト)機能に対応したカードリーダーです。
- ※USBホスト機能に対応していないスマートフォン・タブレットには対応していません。
- ●挿し間違いの心配がないリバーシブルmicroUSBホストケーブル付きです。
- ●USB2.0カードリーダーとしても使用できます。
- ●持ち運びに便利なケーブル収納カードリーダーです。
- ●付属のUSBケーブルはUSBホストケーブルとして使用できるのでUSBメモリやマウスなどのUSB機器を接続するこ
- とができます。
- ※対応フォーマットはスマートフォン・タブレットの仕様に準じます。 ※複数のパーティションに分けた場合はプライマリパーティションしか認識しません。
- ▲ SDXC•microSDXCメモリーカード使用上のご注意

SDXC・microSDXCメモリーカードはフォーマット形式が「exFAT」なので、下記対応のOSを確認の上ご使用ください。 対応OS:Windows 11.10.8.1.8.7、macOS 11、macOS 10.12~10.15、Mac OS X 10.6.5~10.11

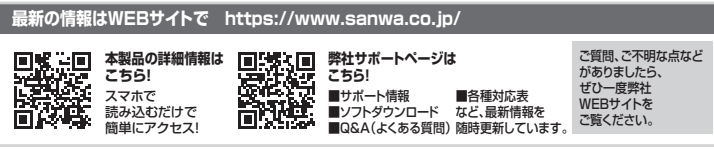

## 6.各部名称と働き

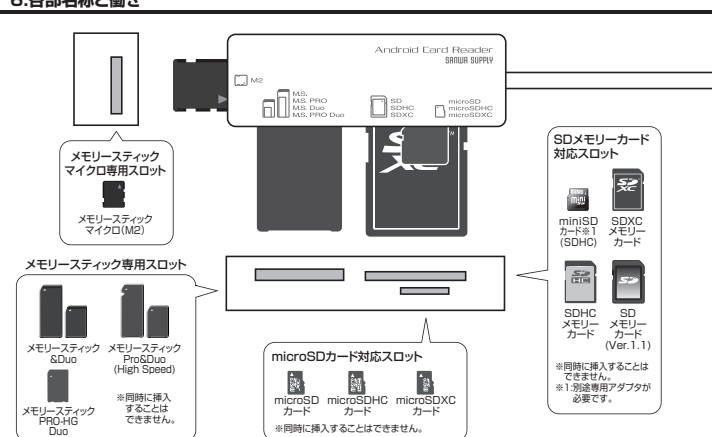

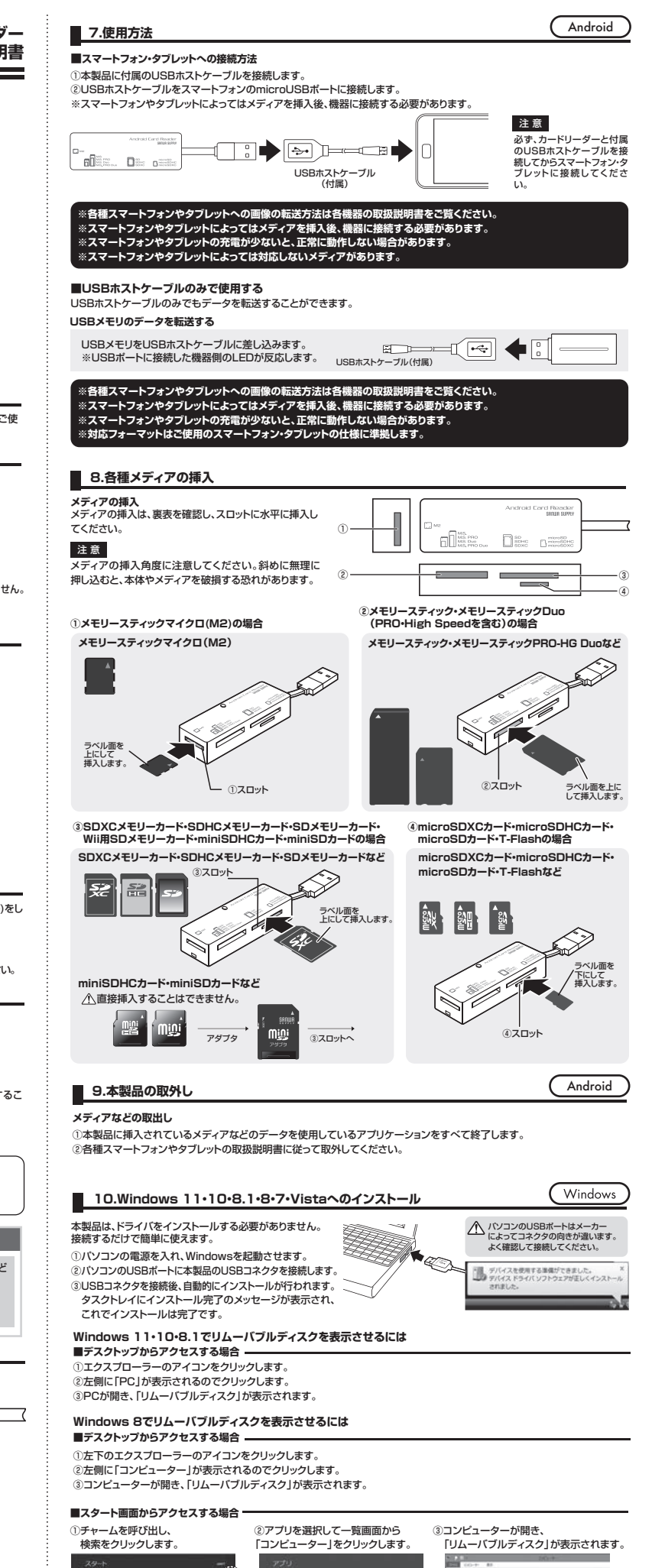

⚠️ メディアが挿入されていない状態では「リムーバブルディスク」のアイコンは表示されません。

10 pm. 10 pm. 10 5 00 (C)

Contraction Contraction Contra

→ <sup>(1)</sup>- AT \$400 (0.1) + (1)- AT \$400 (0.10) → <sup>(1)</sup>- AT \$400 (0.1)

100

| 10.Windows 11・10・8.1・8・7・Vistaへのインストール(続き)                                                                                                    | Windows                                                                                                    | 15.Macへのインストール                                                                                                    | Mac                                                             |
|----------------------------------------------------------------------------------------------------|----------------------------------------------------------------------------------------------------|----------------------------------------------------------------------------------------------------|-----------------------------------------------------------------|
| ー<br>Windows 7・Vistaでリムーパブルディスクを表示させるには<br>■デスクトップからアクセスする場合                                                                                                    |                                                                                                    | <ul> <li>本製品は、ドライバをインストールする必要がありません。</li> <li>①パンコンの電源を入れ、Mac OSを起動させます。</li> <li>②パンコンのUSBボートに、本製品のケーブルを接続します。</li> </ul>                                                                                                    | USBハブを経由してバソコンに接続す<br>場合は、必ずセルフパワーモードで使い<br>して、USBボートに電源が供給できる。 |
|                                                                                                    |                                                                                                    | ③これでインストールは完了です。                                                                                                    | 態にしてください。ACアダプタで電源                                              |
| ②「コンピューター」が開き、「リムーバブルディスク」が表示されます。                                                                                                    | in the rest                                                                                                    |                                                                                                    | 結じさないUSBハノは使用じさません                                              |
| ▲ Windows Vistaでは「コンピュータ」と表示されます。                                                                                                    | A Contraction                                                                                                    | 上しくセットアッフくさたわ物語家する<br>カードリーダーのスロットにメディアを挿入すると、デスクトップにアイコンが表示されます<br>※アイコンが表示されるまでに、5~6秒かかる場合があります。                                                                                                    | t.                                                              |
| 11.Windows XPへのインストール                                                                                                    | Windows                                                                                                    | ※画像は、OSによって若干質なります。 ※ご使用の環境によってメディアアイコンは異なります。<br>■10.7以降の場合                                                                                                    | NO NAM                                                          |
| 本製品は、ドライバをインストールする必要がありません。接続するだけ。<br>①パソコンの電源を入れ、Windowsを起動させます。                                                                                                | で簡単に使えます。                                                                                                    | Finderを起動し、デバイスから「NO NAME」をクリックします。                                                                                                    |                                                                 |
| ②パンコンのUSBボートに「ケーブル」を 回 図のコネクタ側に接線 ③パンコンのUSBボートによっカーによってコネクタの向きが違います。よ                                                                                            | もします。<br>く確認して接続してください。                                                                                                    | 16.メディアの挿入・取出し                                                                                                    | ( Mac                                                           |
| Windows XPをご使用のお客様                                                                                                    |                                                                                                    | メディアの挿入は、裏表を確認し、スロットに水平に挿入してください。                                                                                                    | アの挿入角度に注意してください。斜め<br>「押し込むと、本体やメディアを破損する<br>5ります。              |
| ご使用のハンコンかいGB2とのに対応していない場合やサービスハック1以前の場合「高速ではない<br>高速USBテバイス」のメッセージがタスクトレイに表示されます。サービスバックの場合「さらに高<br>のメッセージがタスクトレイに表示されます。これは本製品がUSB2.0に対応している機器ですよ               | USBハフに接続している<br>恵で実行できるデバイス」<br>『、接続したUSBポートが                                                                                                    | ■パソコンの電源が切れている場合                                                                                                    |                                                                 |
| USB2.0に対応していないため表示されるメッセージです。この場合USB2.0ではなくUSB1.1の                                                                                                    | スピードで動作します。                                                                                                    | メディアのアイコンを選択し、ゴミ箱にドラッグ&ドロッブし、デスクトップからアイコンがな<br>を確認後、メディアを取出してください。※ご使用の環境によって、メディアアイコンは異なります                                                                                                    | くなったこと                                                          |
| ③USBコネクダを接続すると、目動的にインストールが行われます。ダスクトレイトイ<br>ンストール完了のメッセージが表示され、これでインストールは完了です。<br>● MAV                                                                          | - <b>ドウェアガ見つかりました</b><br>アガインストールされ、使用準備ができました。<br>- 1 人物など 日 ター                                                                                                    | ■Mac OS X 10.7以降の場合<br>Finderを起動し、デバイスから「NO NAME」の横の矢印をクリックします。<br>本型品をしSRボートから取りします。                                                                                                    |                                                                 |
| 正しくセットアップできたか確認する                                                                                                    |                                                                                                    |                                                                                                    | Mac                                                             |
| デスクトップにある「マイコンピュータ」を<br>ダブルクリックして、「リハーバブルディス<br>Windows/(V):                                                                                                    | <b>ィスクのドライブ番号について</b><br>コンではリムーバブルディスク                                                                                                    | 17.本製品の取外し                                                                                                    |                                                                 |
| クリのアイコンが追加されていることを確認します。 のドライブ番号: 順番に割当てらる                                                                                                    |                                                                                                    | メディアの取出し作業の終了後、本製品にメディアが入っていないことを確認してから、<br>USBケーブルを抜き取ります。                                                                                                    | パソコンのUSBポートから本製品の                                               |
| **XPの場合は、「スタート」→「マイコン<br>ビュータ」の場合があります。                                                                                                    | A series and a series and a ser | 注意 や彩品を取外9時は、本製品にアクセスしているアプリケーションをすべて終了<br>など、アクセス中に本製品を取外すと、データが壊れたり消失する恐れがあります                                                                                                    | 。っててくたざい。ファイルのコピード<br>す。                                        |
| 12.各種メディアの取出し                                                                                                    | Windows                                                                                                    | 18.仕様<br>USB Ver.2.0準期(USB Ver.1.1 H位百換)                                                                                                    |                                                                 |
| ■<br>■パソコンの電源が切れている場合                                                                                                    |                                                                                                    | インターフェース<br>*USB2の構築として使用するためにはUSB2の対応のホストアダプタかUSB2の対応のボー<br>*USB2の非搭載機ではデータ転送達度は低下します。                                                                                                    | トを搭載した機器でなくてはなりません。                                             |
| パソコンの電源が切れている場合は、そのままメディアを取出してください。                                                                                                    |                                                                                                    | ス ロ ッ ト SDメモリーカードスロット×1、microSDカード専用スロット×1<br>メモリースティック専用スロット×1、メモリースティックマ有カスロット×1、                                                                                                    | vF×1                                                            |
| ■バソコンの電源が入っている場合                                                                                                    |                                                                                                    | サイズ・重量         W69.8×D23.26×H15.85mm(本体のみ)・約16.5g           ケーブル長         約5cm(±10mm)                                                                                                    |                                                                 |
| ①本製品に挿入されているメディア内のデータを使用しているアプリケーションをすべて終了します                                                                                                    | 0                                                                                                    | 付属品         USBホストケーブル(ケーブル長:6cm)           消費電流動作時         60mA(MAX)         スタンバイ時                                                                                                    | mA(MAX)                                                         |
| ②スタート」→「コンヒュータ」をクリックします。                                                                                                    | と表示されます。                                                                                                    | 環境条件 動作 時温度:5℃~40℃、温度:10~85%<br>(結露なきこと) 保管 時温度:0℃~60℃、湿度:10~85%                                                                                                    |                                                                 |
| 。<br>③「リムーバブルディスク」を右クリックして、表示されたメニューから「取り出し」をクリックします。<br>④メディアをスロットから取出します。                                                                                      |                                                                                                    | 19.よくある質問                                                                                                    |                                                                 |
| メディアを無理に引き抜かないでください。接続しているメディアを再度押し込むと、出てきます。                                                                                                    |                                                                                                    | ー<br>カードリーダーを使用する場合に発生する現象ごとに、その原因・対策方法について説明しますので、ご                                                                                                    | これに沿って、トラブルを解決してください                                            |
| ●Windows XPの場合                                                                                                    |                                                                                                    | <ul> <li>【マイコノビューラ」の中にリンムーバノルティスクリのアイコノが表示されない。</li> <li>① ●原因 本製品が接続されていません。</li> <li>●対答 本製 にのビートねるよ数になせた 接続 直 アイださい それでた同じ現金が出る</li> </ul>                                                                                                    | 提合け 別の川ら日ポートに接续してください                                           |
| ①本製品に挿入されているメディア内のデータを使用しているアブリケーションをすべて終了します<br>②「スタート」→「マイコンピュータ」をクリックします。                                                                                     | 0                                                                                                    | ●メタス 「「リムーバブルディスク」のアイコンをクリックすると、「ドライブにディスクを挿入してくださ                                                                                                    | 場合は、別のもものに一下に接続してくたとい<br>い」などの表示が出る。                            |
| ③「リムーバブルディスク」を右クリックして、表示されたメニューから「取り出し」をクリックします。<br>④メディアをフロットから取出します                                                                                            |                                                                                                    | <ul> <li>●原因(1)…メディアが正しくセットされていません。</li> <li>●対策 メディアの向きを確認して、再びスムーズに挿入してください。</li> </ul>                                                                                                    |                                                                 |
| 注意<br>アクセス中に、本製品からメディアを取出すと、データが破壊されたり、消失する恐れがあります。                                                                                                    |                                                                                                    | ●原因(2)… メディアがフォーマットされていません。                                                                                                    |                                                                 |
| 13.各種メディアの使い方                                                                                                    | Windows                                                                                                    | <ul> <li>2 (2)</li> <li>(2)</li> <li>(2)</li> <li>(2)</li> <li>(2)</li> <li>(3)</li> <li>(4)</li> <li>(4)<td>ン側でフォーマットしてください。バソコン</td></li></ul> | ン側でフォーマットしてください。バソコン                                            |
|                                                                                                    |                                                                                                    | でフォーマットした場合、デジタルカメラ・スマートフォン側で認識しない場合があります。尚、<br>Mac OSでも読むことはできますが、Mac OS上でフォーマットしたメディアは、Windowsで                                                                                                    | Windows上でフォーマットしたメディア<br>読むことはできませんので、ご注意くださし                   |
| ①カードリーダーにメディアを挿入します。                                                                                                    | 10 00.00 0-00 -000                                                                                                    | Windows上でフォーマットしたメディア                                                                                                    | ットしたメディア                                                        |
| ②マイコンビュータの中にあるリムーバブルディスクのアイコンをクリックします。                                                                                                    | A FRANK                                                                                                    | デスクトップ上にカードリーダーのアイコンが表示されない。(Macの場合)                                                                                                    |                                                                 |
| Windows 11-10では1PCJ、Windows 8.1-8-7では1コンピューター」、<br>Vistaでは「コンピュータ」と表示されます。                                                                                       | CUED                                                                                                    | <ul> <li>●原因(1)…メディアの入れ方が遅すぎます。</li> <li>●対策一度、メディアを抜いて、再び、素早く挿入してみてください。</li> </ul>                                                                                                    |                                                                 |
| ③リムーバブルディスクの中に「DCIM」というフォルダがでています。これは「デジカメ<br>で撮影された画像が入っているフォルダ」として、どのデジカメでも共通です。                                                                               | - Summer Summer                                                                                                    | <ul> <li>●原因(2)…デスクトップ上にアイコンが表示されるまで、しばらく時間がかかる場合がありま</li> <li>●対策しばらくお待ちください。</li> </ul>                                                                                                    | たす。                                                             |
| ※一枚のメディアをフォーマットせず、色々なデジカメで使用すると「DCIM」フォルダの中にメー                                                                                                    | CUID                                                                                                    | ④ スマートフォンでダウンロードした音楽がパソコンにうつせない。<br>● 原因本製品は著作権保護機能には対応していません。                                                                                                    |                                                                 |
| カー別のフォルタか作成されます。<br>④「DCIM」フォルダをクリックすると、メーカー特有のフォルダができます。                                                                                                    | HI 20 000                                                                                                    | カードリーダーを取外すことができない。                                                                                                    |                                                                 |
| ※フォルダはメーカー機種によって異なります。<br>⑤このフォルダの中に画像は入っています。パソコンに保存する場合はドラッグして希望                                                                                               | en (                                                                                                    | <ul> <li>⑥ 取外しの操作をすると「USB大容量記憶装置テバイスの取り外し中にエラーが発生しまし」</li> <li>●原因カードリーダーに挿入されているメディアが使用中です。</li> <li>●対策すべてのアブリケーションを終了してください。終了後もう一度取外しを行ってく</li> </ul>                                                                                                    | <b>た」というメッセージがでる</b> 。<br>ださい。                                  |
| ッフォルタに移動してくたさい。<br>注意                                                                                                    | a<br>13 Dies Conc. ID<br>and Words one ID                                                                                                    | スマートフォンで録画した動画ファイルをパソコンで再生できない。<br>⑥ ●原因スマートフォンで録画した動画ファイルをパソコンで亜生するには拡張子に対応した亜生ソ                                                                                                    | フトやコーデックが必要になる場合があります                                           |
| あくまでも一般的な使用方法であり、OS・デジカメメーカーによって異なる場合があります。<br>、ママートフォンクブレットで最終した高敏は各スマートフォンクブレットメーカーによって異なります。スマートフォンクブレ<br>男帯を声使するより合われなのコーニーントグングブレットメーカーによって見なります。スマートフォンクブレ | ットの取扱説明書をご覧ください。                                                                                                    | <ul> <li>●対策・・・・・スマートフォンのメーカーに問合わせてください。</li> <li>■ スマートフォン・タブレットでデータを見ることができない。</li> </ul>                                                                                                    |                                                                 |
| 「期間をキェッの場合は、対応のコーナックが必要とす。お待ちのナンタルカメラの戦扱説明書をご覧ください。<br>14.本製品の取外し                                                                                                | Windows                                                                                                    | <ul> <li>⑦</li> <li>●原因スマートフォン・タブレットがUSBホスト対応機種である必要があります。</li> <li>●対策USBホストに対応した機種をご使用ください。</li> </ul>                                                                                                    |                                                                 |
| ■パソコンの電源が切れている場合                                                                                                    |                                                                                                    | 20.保証規定•保証書                                                                                                    |                                                                 |
| パソコンの電源が切れている場合は、そのまま本製品を取外してください。                                                                                                    |                                                                                                    | 1.保証期間内に正常な使用状態でご使用の場合に限り品質を保証しております。<br>万一保証期間内で故障がありました場合は、弊社所定の方法で無傷修理いたしますので、保証書を本製品に添                                                                                                    | えてお買い上げの販売店までお持ちくださん                                            |
| ■パンコンの電源が入っている場合                                                                                                    |                                                                                                    | 2.次のような場合は保証期間内でも有償修理になります。<br>(1)保証書をご提示いただけない場合。<br>(2)所定の項目をご記入いただけない場合、あるいは字句                                                                                                    | を書き換えられた場合。                                                     |
| ○今戦前に挿入されているメティア内のテータで使用しているアフリケーションをすべて終了します<br>注意 本製品を取外す時は、アクセスしているアプリケーションをすべて終了してください。                                                                      | •                                                                                                    | (3) 政理の原因が取扱い上の不注意による場合。(4) 故理の原因が客藩による描述・移動中の重要による<br>(5) 天変地異、ならびに公害や異常電圧その他の外部要因による故障及び損傷の場合。(6) 譲渡や中古販売<br>3. お客様で自身による対応差たは接押があったと思いたれた場合は 医証明的なつぬ部理よお思いいたいか?                                                                                                    | 場合。<br>、オークション、転売などでご購入された場合<br>ます。                             |
| ファイルのコビー中など、アクセス中に本製品を取外すと、データが壊れたり、消失する恐れがあります<br>②タスクトレイまたは通知領域のインジケーターにあるアイコンをクリックリます。                                                                        | · Our                                                                                                    | 4本製品の故障、またはその使用にたって生いた直接、間接の視書については弊社はその責を負わないものとい<br>5本製品の故障、またはその使用にたって生いた直接、間接の視書については弊社はその責を負わないものとい<br>5本製品を使用中に発生したデータやプログラムの消失、または破損についての補償はいたしかねます。                                                                                                    | ます。                                                             |
| 注意<br>アイコンが表示されない場合はWindowsのヘルプを参照してください。                                                                                                    | . < >113-10                                                                                                    | 6.本製品は医療機器、原子力設備や機器、航空宇宙機器、輸送設備や機器などの人命に関わる設備や機器、及び高などへの組み込みや使用は環境であっておりません。これらの用途に本製品を使用され、人身事故、社会の障害などであったが見たが、ためになったのであった。                                                                                                    | 写度な信頼性を必要とする設備や機器やシスラ<br>どが生じても弊社はいかなる責任も負いかねる                  |
| ③メッセージが表示されるので、「大容量記憶装置または大容量記憶装置デバイス」を選択します。                                                                                                    |                                                                                                    | パ酸理ご依頼品を勤志、またはご玲寥される場合の諸費用は、お客様のご負担となります。<br>8.保証書は再発行いたしませんので、大切に保管してください。<br>9.保証書は日本国内においてのみ者がです。                                                                                                    |                                                                 |
| △ Windows 11・10・8.1・8・7の場合はリムーバブルディスクの取り出しをクリックしてください。メディアが挿入されて                                                                                                 | こいない場合は表示されません。                                                                                                    |                                                                                                    | サンワサプライ株式会                                                      |
| ④」 女王に取り外身ことかできます」というメッセージを確認して、本製品をパソコンから取外してくた。                                                                                                    |                                                                                                    | 品番 ADR-AML22BKN<br>카/(-<br>お 방송前                                                                                                    |                                                                 |
| ○WINGOWS 11・10・8.1・8ではコンビューターの画面からも同作業ができます。 ①リムーバブルディスクをクリックし「ドライブツール」の管理タブをクリックします。                                                                            | 1 (mar.                                                                                                    | 客<br>  様   ご住所   <sup>T</sup> TFI                                                                                                    |                                                                 |
| ②「取り出す」をクリックします。                                                                                                    | The second second secon | 版売店名·住所 TEL TEL                                                                                                    |                                                                 |
| ③本製品をパソコンから取外してください。                                                                                                    |                                                                                                    | 版<br>元<br>店                                                                                                    |                                                                 |
|                                                                                                    |                                                                                                    |                                                                                                    |                                                                 |
|                                                                                                    |                                                                                                    |                                                                                                    | 平 月 E                                                           |

# サンワサプライ株式会社

| 本取扱説明書の内容は、<br>予告なしに変更になる場合があります。<br>最新の情報は、弊社WEBサイト<br>(https://www.sanwa.co.jp/)<br>をご覧ください。 | 岡山サブライセンター / 〒700-0825 岡山県岡山市北区田町1-10-1          | TEL.086-223-3311 FAX.086-223-5123 |
|------------------------------------------------------------------------------------------------|--------------------------------------------------|-----------------------------------|
|                                                                                                | 東京サプライセンター / 〒140-8566 東京都品川区南大井6-5-8            | TEL.03-5763-0011 FAX.03-5763-0033 |
|                                                                                                | 札幌営業所/〒060-0808 札幌市北区北八条西4-1-1 パストラルビルN8         | TEL011-611-3450 FAX.011-716-8990  |
|                                                                                                | 仙台営業所/〒983-0852 仙台市宮城野区榴岡1-6-37 TM仙台ビル           | TEL.022-257-4638 FAX.022-257-4633 |
|                                                                                                | 名古屋営業所/〒453-0014 愛知県名古屋市中村区則武1-16-18 CUBE MEIEKI | TEL.052-453-2031 FAX.052-453-2033 |
|                                                                                                | 大阪営業所/〒532-0003 大阪市淀川区宮原4-5-36 ONEST新大阪スクエア      | TEL.06-6395-5310 FAX.06-6395-5315 |
|                                                                                                | 福岡営業所/〒812-0011 福岡市博多区博多駅前4-3-3博多八百治ビル           | TEL.092-471-6721 FAX.092-471-8078 |
|                                                                                                |                                                  | CB/BB/HWDaSz                      |

ver.1.0